#### Microsoft Outlook 2016

#### アカウントを登録する場合の設定

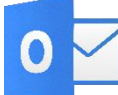

Microsoft Outlook 2016を起動する。

Step:1

はじめて Outlook 2016 を起動した場合には、[Outlook へようこそ] 画面が表示されます。 画面下部にメールアドレスの入力欄がありますので設定されたいメールアドレスをご入力下さい。

# Outlook へようこそ メール アドレスを入力してアカウントを追加します。

| 100100 | STREET, SOL OF | - |  |
|--------|----------------|---|--|
|        | p+68/1/ /3/ *  |   |  |

接続

# Step:2

メールアドレスの入力が終わりましたら画面中程にあります[詳細オプション]をクリックし、 [自分で自分のアカウントを手動で設定]にチェックをして、[接続]ボタンをクリックします。

> Outlook へようこそ メール アドレスを入力してアカウントを追加します。 「.:han qu@haccroso.ne.jp 算器オブョン ^

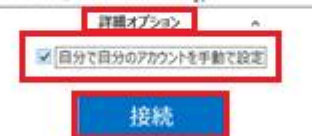

×

×

[アカウントの種類を選択]という画面が表示されますので[POP]をクリックします。

Friction State
 Friction State
 Friction State
 State
 Friction State
 Friction State
 Friction State
 Friction State
 Friction State
 Friction State
 Friction State
 Friction State
 Friction State
 Friction State
 Friction State
 Friction State
 Friction State
 Friction State
 Friction State
 Friction State
 Friction State
 Friction State
 Friction State
 Friction State
 Friction State
 Friction State
 Friction State
 Friction State
 Friction State
 Friction State
 Friction State
 Friction State
 Friction State
 Friction State
 Friction State
 Friction State
 Friction State
 Friction State
 Friction State
 Friction State
 Friction State
 Friction State
 Friction State
 Friction State
 Friction State
 Friction State
 Friction State
 Friction State
 Friction State
 Friction State
 Friction State
 Friction State
 Friction State
 Friction State
 Friction State
 Friction State
 Friction State
 Friction State
 Friction State
 Friction State
 Friction State
 Friction State
 Friction State
 Friction State
 Friction State
 Friction State
 Friction State
 Friction State
 Friction State
 Friction State
 Friction State
 Friction State
 Friction State
 Friction State
 Friction State
 Friction State
 Friction State
 Friction State
 Friction State
 Friction State
 Friction State
 Friction State
 Friction State
 Friction State
 Friction State
 Friction State
 Friction State
 Friction State
 Friction State
 Friction State
 Friction State
 Friction State
 Friction State
 Friction State
 Friction State
 Friction State
 Friction State
 Friction State
 Friction State
 Friction State
 Friction State
 Friction State
 Friction State
 Friction State
 Friction State
 Friction State
 Friction State
 Friction Sta

### Step:4

€

以下のように設定し[接続]ボタンをクリックします。

|      | POF                              | アカウ          | ントの設定<br>(別のユーサ    | hocar<br>E) | octourie | a jp |   |
|------|----------------------------------|--------------|--------------------|-------------|----------|------|---|
| 受    | ミメール<br>サーバー MEMER               | 00000        | 6465.              | ポート         | 995      |      |   |
|      | このサーバーでは                         | 暗号化された       | 接続 (SSL/TLS)       | が必要         |          |      |   |
| - 14 | 」 セキュリティで保護                      | はれたパスク       | ード認証 (SPA) で       | のログオンがい     | 必要       |      |   |
| 送    | 目メール<br>サーバー ▲□□■□<br>専号化方法 ↓ なし | ardinoo<br>Y | LHLD.              |             | ポート      | 587  |   |
|      | セキュリティで保護                        | はれたパスク       | -<br>FIEEE (SPA) で | のログオンがィ     | 必要       |      |   |
| メゥ   | セージ配信<br>□ 既存のデータ ファ             | イルを使用        |                    |             |          |      | 6 |
|      |                                  |              | 编结                 |             |          |      |   |

| 受信メールサーバー                             | インフォメーションカードに記載されている受信用メール(POP)サーバー  |
|---------------------------------------|--------------------------------------|
| ポート番号                                 | 995                                  |
| このサーバーでは暗号化された接続                      | チェックする                               |
| (SSL/ILS)が必要                          |                                      |
| セキュリティで保護されたパスワード認<br>証(SPA)でのログオンが必要 | チェックしない                              |
| 送信メールサーバー                             | インフォメーションカードに記載されている送信用メール(SMTP)サーバー |
| ポート番号                                 | 587                                  |
| 暗号化方法                                 | なし                                   |
| セキュリティで保護されたパスワード認                    |                                      |
| 証(SPA)でのログオンが必要                       | チェックしない                              |
| 既存のデータファイルを使用                         | チェックしない                              |

以下ウィンドウが出てきますので、インフォメーションカードに記載されているメールパスワードをご入力頂き [OK]をクリックします。

|                                                                                                    |            | 準値         | 備して            | います            |        |
|----------------------------------------------------------------------------------------------------|------------|------------|----------------|----------------|--------|
| 次のサーバーのアカウンド名とパスワードを入力してください。 サーバー コーザー名(U): コーザー名(U): パスワード(P): ・・・・・・・・・・・・・・・・・・・・・・・・・・・・・・・・・・・・                              | 129-       | ネット電子メール・  | testes-test4   | @sc.dcns.ne.jp | >      |
| サーバー //Wiii Latitation Ni II     ユーザー名(U): <u>Intellin Grafit Grafit Content I</u> /(スワード(P): ···································· | <b>?</b> > | 次のサーバーのア   | カウント名と/        | スワードを入力し       | てくだきい。 |
| ユーザー名(U):                                                                                                    |            | サーバー       | <b>mailter</b> | 200.04 B       |        |
| パスワード(P): ・・・・・・・・・・・・・・・・・・・・・・・・・・・・・・・・・・・・                                                                                     |            | ユーザー名(U):  | 2020           | No. Carl       | 44     |
| ノパスワードをパスワード一覧に保存する(S)                                                                                                    |            | /Cスワード(P): | •••••          |                |        |
|                                                                                                    |            | Ø/(27-FE/  | スワード一覧         | に保存する(S)       |        |

## Step:6

最後に[Outlook Mobile をスマートフォンにも設定する]のチェックを外し、[OK]をクリックして下さい。以上で メールの設定は完了になります。

 $\times$ 

※Outlook Mobileではテンフィートライトが提供するメールアドレスの設定は出来ませんのでご了承下さい。

Realize Leal Hijkewskersare jp を追加しています アカウントのセットアップが完了しました

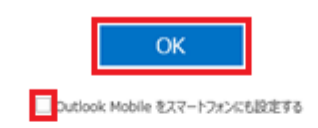

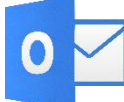

Microsoft Outlook 2016を起動する。

### Step:1

| 7741 赤-ム             | 送受信 7ヵ/                                                        | 19-              | 表示        |                      |                                  |                                       |                                         |
|----------------------|----------------------------------------------------------------|------------------|-----------|----------------------|----------------------------------|---------------------------------------|-----------------------------------------|
| 新い 新い<br>電子メール アイテム・ | <ul> <li>① 無視</li> <li>▲ クリーンアップ・</li> <li>▲ 迷惑メール*</li> </ul> | <b>X</b><br>1814 |           | 〇 四 台周<br>和志 『話 その話・ | 1回 移動:?<br>ビチーム宛て電子…<br>白 近信して用意 | □鳥 上司に転送<br>√ 元了<br><sup>●</sup> 新規作成 | + + + + + + + + + + + + + + + + + + + + |
| 新規作成                 | 刑除                                                             |                  |           | 运信                   | 241                              | ウ操作                                   | - 6                                     |
| ▲お気に入り               | <                                                              | 現                | 住のメールボックス | の検索 (Ctrl+E)         |                                  |                                       | ₽│現在                                    |
| 受信トレイ                |                                                                | 3                | べて未読      |                      |                                  | 日付*                                   | 目付の新し                                   |
| 送信済みアイテム<br>削除済みアイテム |                                                                |                  |           | ここに表示                | するアイテムは見つかりませ                    | んでした。                                 |                                         |

# Step:2

「アカウント設定」→「アカウント設定(A)」とクリックして下さい。 「アカウント設定」ウインドウが開きま す。

| Œ             |                                                                                                    |
|---------------|----------------------------------------------------------------------------------------------------|
| 消暖            | アカウント情報                                                                                                 |
| ≣‹/ェクスポート     | ***@ha.hocoroco.ne.jp                                                                                   |
|               | ◆ アカウントの追加                                                                                              |
|               | アカウントとソーシャル ネットワークの設定                                                                                   |
| 67 <b>8</b> ) | このアカウントの設定を変更、または追加の接続を設定します。<br>アカウント<br>設定・ - ソーシャル・ネットワークに接続します。                                     |
| Office アカウント  | アカウント設定(A)                                                                                              |
| オプション         | の接続設定を変更します。                                                                                            |
| 終了            | ソーシャル ネットワークのアカウント(N) ソーシャル ネットワークのアカウント(N) Office を構成します。                                              |
|               | 住分けルールと通知     住分けルールと通知     住分けルールと通知     住分けルールと通知を使用して、受信メッセージを整理し、アイテムが追加、変更、または削除されたときに更新情報を受け取ります。 |

設定変更を行うアカウントを選択し、「変更」をクリックして下さい。「アカウントの変更」ウインドウが開きます。

|                             | アカウント設定                                             | × |
|-----------------------------|-----------------------------------------------------|---|
| 電子メール アカウント<br>アカウントを追加ま    | ト<br>にに利助できます。また、アカウントを道訳してその設定を変更できます。             |   |
| 電子メール データファー                | イル RSS フィード SharePoint リスト インターネット予定表 公開予定表 アドレス帳   |   |
| ◎新規(N) 学 (                  | 廖褒(B) 🖅 安美(A) 💿 Eliza (Biza) 🗙 剃除(M) 🔹 🌸            |   |
| 名前                          | 12:1                                                |   |
| 0                           | POP/SMTP (送信で使用する既定のアカウント)                          |   |
|                             |                                                     |   |
| 道択したアカウントでは、                | 新しいソッセージを次の場所に記信します:                                |   |
| 選択したアカウントでは。<br>フォルダーの変更(E) | 新しいVyセージを次の場所に配信します:<br>・・・©ha.hocoroco.ne.jp¥受信トレイ |   |

### Step:4

インフォメーションカードを参照し、表の様に入力後、右下の「詳細設定」ボタンをクリックします。

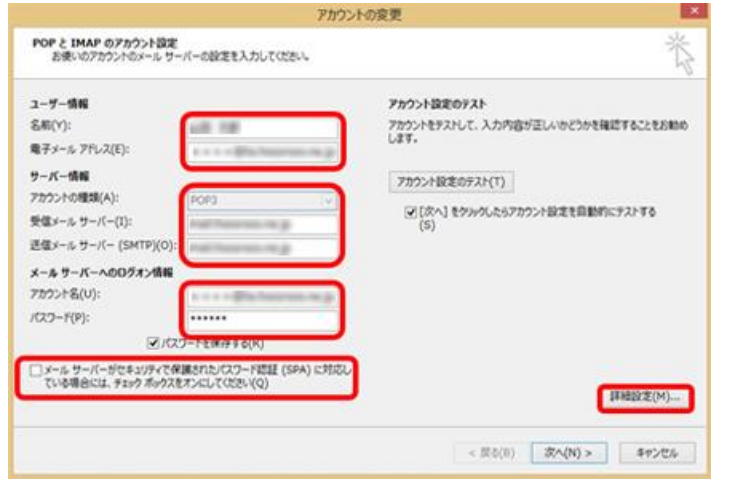

| 名前                | メールの受信者側に表示させる名前を入力                  |
|-------------------|--------------------------------------|
| 電子メールアドレス         | メールアドレスを入力                           |
| アカウントの種類          | POP3                                 |
| 受信メール(POP3)       | インフォメーションカードに記載されている受信用メール(POP)サーバー  |
| 送信メール(SMTP)       | インフォメーションカードに記載されている送信用メール(SMTP)サーバー |
| アカウント名            | メールアドレスをすべて入力                        |
| パスワード             | メールパスワードを入力                          |
| パスワードを保存する        | チェックを入れる                             |
| メールサーバーがセキュリティで   |                                      |
| 保護されたパスワード認証(SPA) | チェックしたい                              |
| に対応している場合には、チェック  | 7 - 7 7 0 / 4 0 *                    |
| ボックスをオンにしてください    |                                      |

#### 「インターネット電子メール設定」ウインドウが開きましたら、「送信サーバ」タブをクリックします。 表の様 に設定を行い、「詳細設定]タブをクリックします。

| インターネット電子メール設定                   |                     |        |
|----------------------------------|---------------------|--------|
| 全般 送信サーバー 詳細設定                   | 送信サーバー(SMTP)は認証が必要  | チェックする |
| ✓送信サーバー (SMTP)は認証が必要(○)          | 受信メールサーバーと同じ設定を使用する | 選択する   |
| ● 受信メール サーバーと同じ設定を使用する(U)        |                     |        |
| ○ 次のアカウントとパスワードでログオンする(」)        |                     |        |
| アカウント名(N):                       |                     |        |
| ./27−F(₽):                       |                     |        |
| ✓ パスワードを保存する( <u>R</u> )         |                     |        |
| セキュリティで保護されたパスワード認証 (SPA) に対応(Q) |                     |        |
| ○ メールを送信する前に受信メール サーバーにログオンする(I) |                     |        |
|                                  |                     |        |
|                                  |                     |        |
|                                  |                     |        |
|                                  |                     |        |
|                                  |                     |        |
|                                  |                     |        |
|                                  |                     |        |
| OK キャンセル                         |                     |        |
|                                  |                     |        |

### Step:6

表の様に設定を行いましたら、[OK]ボタンをクリックします。

| インターネット電子メール設定                              | 受信サーバー(POP3) | 995 |
|---------------------------------------------|--------------|-----|
| 金段 近信サーバー 124回注意                            | 送信サーバー(SMTP) | 587 |
| サーバーのボート番号                                  |              | -   |
| 受信サーバー (POP3)(1): 995 標準設定(0)               |              |     |
| このサーバーは暗号化された後点(SSL)が必要(E)                  |              |     |
| 送信サー/(- (SMTP)(D): 567                      |              |     |
| 使用する暗号化模技の種類(C): なし 🔍                       |              |     |
| ቻ-/(-ወ۶{ <u>\</u> Pን}(T)                    |              |     |
| 知い 長い 1分                                    |              |     |
| 62@                                         |              |     |
| □サーバーにかせージカコピーを置く(L)                        |              |     |
| ※1サーバーから前部支払(R) 14 (空) 口市                   |              |     |
| Elfaberers/uitznt transecretze a/utranse(u) |              |     |
|                                             |              |     |
|                                             |              |     |
|                                             |              |     |
|                                             |              |     |
| OK ₹#>21                                    |              |     |

「アカウントの追加」ウインドウに戻りましたら、「次へ」をクリックして下さい。

| レーザー情報               |                           | アカウント設定のテスト                              |
|----------------------|---------------------------|------------------------------------------|
| 5#0(Y):              | 100 MB                    | アカウントをテストして、入力内容が正しいかどうかを確認することをお勧め      |
| ■子メール アドレス(E):       | + + + + Pla harren (n.g.  | 0.844                                    |
| ナーバー情報               |                           | アカウント設定のテスト(T)                           |
| ワウントの種類(A):          | POP3 v                    | COMPANY AND A REPORT OF THE PROPERTY AND |
| を催メール・サーバー(I):       | real features in g        | (S)                                      |
| 5億メール・サーバー (SMTP)(0) | Part Names on p           |                                          |
| ールサーバーへのログオン情報       |                           |                                          |
| カウント名(U):            | + + + - Big hereiter in p |                                          |
| CZ7-F(P):            |                           |                                          |
| 2.0                  | 2フードを保存する(R)              |                                          |
| ]メール サーバーがセキュリティでく   | R課されたパスワード問題 (SPA) に対応し   |                                          |
| ている場合には、チェックボックス     | (Q)/USCD7USCKS            | 193810字(M)                               |

#### Step:8

「全てのテストが完了」した事を確認して、「閉じる」をクリックして下さい。

| てのテストが完了しました。 [閉じる] をクリックしてお | た行してください。 | 中止(5)            |
|------------------------------|-----------|------------------|
|                              |           | MU-3( <u>c</u> ) |
| 20 15-                       |           |                  |
| 720                          | 状况        |                  |
| ✓ 受信メール サーバー (POP3) へのログオン   | 完了        |                  |
| アスト電子メール Xyゼーシの送信            | 701       |                  |

# Step:9

「完了」をクリックします。

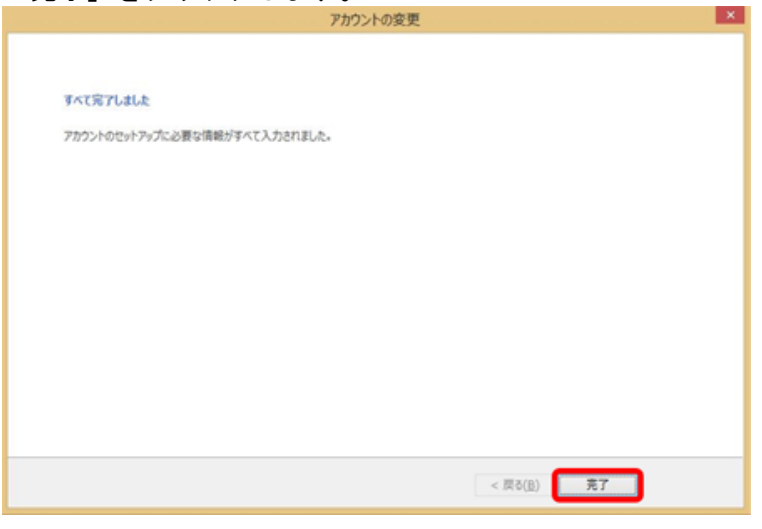

以上で設定が完了になります。